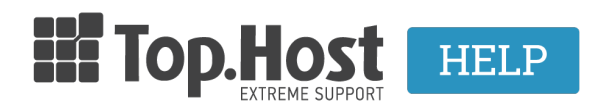

**Γνωσιακή βάση > cPanel / WHM >** Πως μπορώ να εντοπίσω το Προσωπικό Κλειδί (Private Key) μέσα από το cPanel;

## Πως μπορώ να εντοπίσω το Προσωπικό Κλειδί (Private Key) μέσα από το cPanel;

Ioanna Anifanti - 2019-12-10 - cPanel / WHM

Για να μπορέσετε να εντοπίσετε το Private Key που αντιστοιχεί στο SSL σας μέσα από το cPanel, ακολουθήστε τα παρακάτω βήματα.

- 1. Συνδεθείτε στο Cpanel σας.
- 2. Στην κατηγορία Security Κάντε κλικ στο SSL/TLS Manager

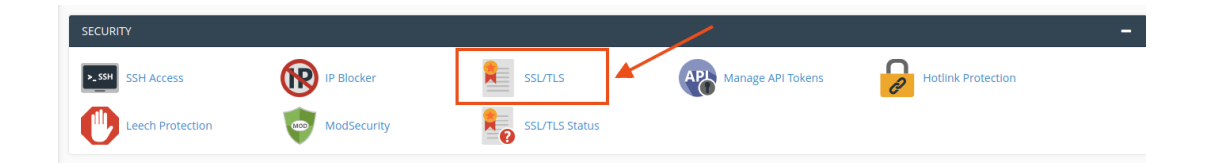

3. Έπειτα στην κατηγορία **Private Keys (KEY)**, επιλέξτε **Generate, view, or delete your private keys**.

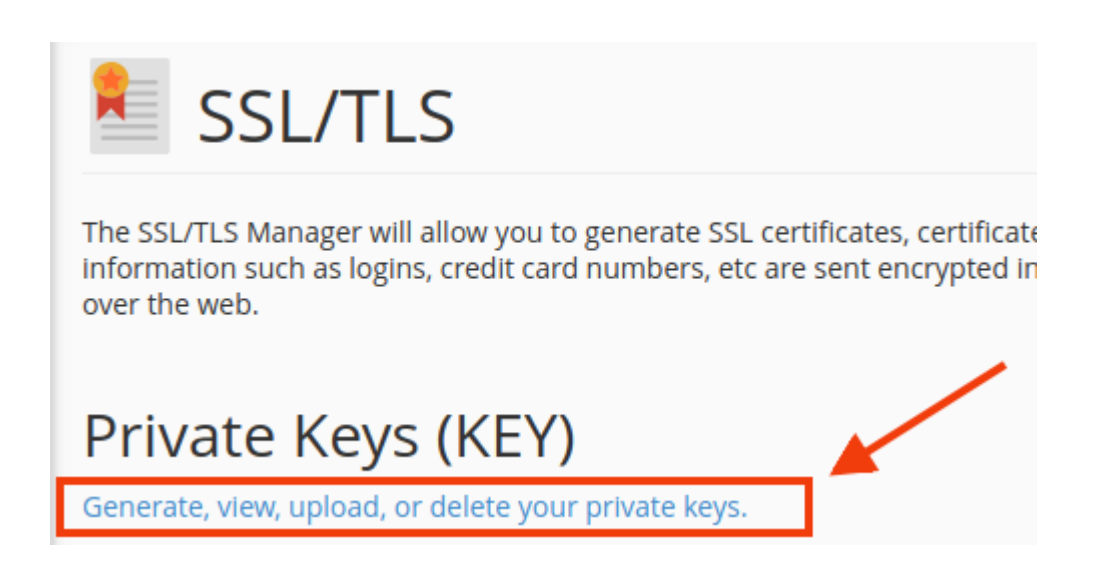

4. Στο παράθυρο που θα σας ανοίξει, εντοπίστε το κλειδί με όνομα ίδιο με αυτό που δώσατε

κατά την δημιουργία του CSR και επιλέξτε **Edit**.

| SSL/TLS                                                                                                    |                                                                                                    |                                    |                                                                                             |
|----------------------------------------------------------------------------------------------------|----------------------------------------------------------------------------------------------------|------------------------------------|---------------------------------------------------------------------------------------------|
| Private Keys<br>A private key is used to decrypt information tran<br>for each SSL certificate you create. This private ke<br>Keys on Server | smitted over SSL. When you create an SSL certificate, the first step is to generate a private key file assoc<br>y is very important and should be kept confidential. A copy of each private key should be kept in a safe | iated with that<br>place; there is | SSL certificate. You should generate a private key<br>no way to recover a lost private key. |
| Description                                                                                                    | ID                                                                                                    | Size                               | Actions                                                                                     |
| www.                                                                                                    | a680d_de539_4d739ac32c360619fa1e29449cee1269                                                                                                    | 2048                               | 🖍 Edit 💼 Delete                                                                             |

To Private Key θα έχει την εξής κωδικοποιημένη μορφή:

| 1 55                        | ou selected. Il you delete till. | private key from the s | erver, it cannot be recr |
|-----------------------------|----------------------------------|------------------------|--------------------------|
| Description:                |                                  |                        |                          |
| www.                        |                                  |                        |                          |
| 'ou can use this field to p | rovide a description for this    | private key.           |                          |
| Update                      |                                  |                        |                          |
| in social Drivets Key       |                                  |                        |                          |
|                             |                                  |                        |                          |
| MIIEpAIBAAKCAQEApoD(        | uU3iHSy6Fpb7pxZ4GA+j5dQ0         | dMQdt3vheyNMjVFNL1W    | /g                       |
| z+70rI5qRVp36puW9eZ9        | rCza5Y1eRV5SjKBzNWGRBkd/         | AkkYh9p5NzJNCD0gVCj    | 9                        |
|                             |                                  |                        |                          |
|                             |                                  |                        |                          |
|                             |                                  |                        |                          |
|                             |                                  |                        | -                        |
|                             |                                  |                        |                          |
|                             |                                  |                        |                          |
|                             |                                  |                        |                          |
|                             |                                  |                        |                          |
|                             |                                  |                        |                          |
|                             |                                  |                        |                          |
|                             |                                  |                        |                          |
|                             |                                  |                        |                          |

**Σημείωση**: Για να βεβαιωθείτε πως το συγκεκριμένο Private Key σχετίζεται όντως με το

CSR που εκδόθηκε (κατά το Βήμα 1 στα <u>βήματα εγκατάστασης SSL</u>), τότε μπορείτε να το επιβεβαιώσετε μεταβαίνοντας στο κάτω μέρος της σελίδας, στο σημείο **This private key is in use by the following resources:** όπου εκεί θα αναγράφεται το όνομα του CSR με το οποίο σχετίζεται το συγκεκριμένο Private Key.

| 2T:38:00:18:d1:a9:88:5c:7T:7T:66:66:2D:<br>69:cc:04:cc:6e:04:d6:ac:ad:ac:6c:98:51:                        | .TC:da:<br>:00:ba: |
|----------------------------------------------------------------------------------------------------|--------------------|
| a2:af:0c:bc:e4:fe:ef:ab:32:3b:fd:93:61:                                                                   | f0:6b:             |
| 28:85:32:5f:1b:4c:4a:e6:6b                                                                                |                    |
| <ul> <li>is private key is in use by the following resources:</li> <li><u>CSR: www.</u> - 2019</li> </ul> | ]←                 |